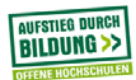

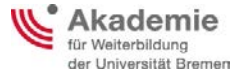

## Hilfestellung zur Installation der App "iAcademy Fraunhofer"

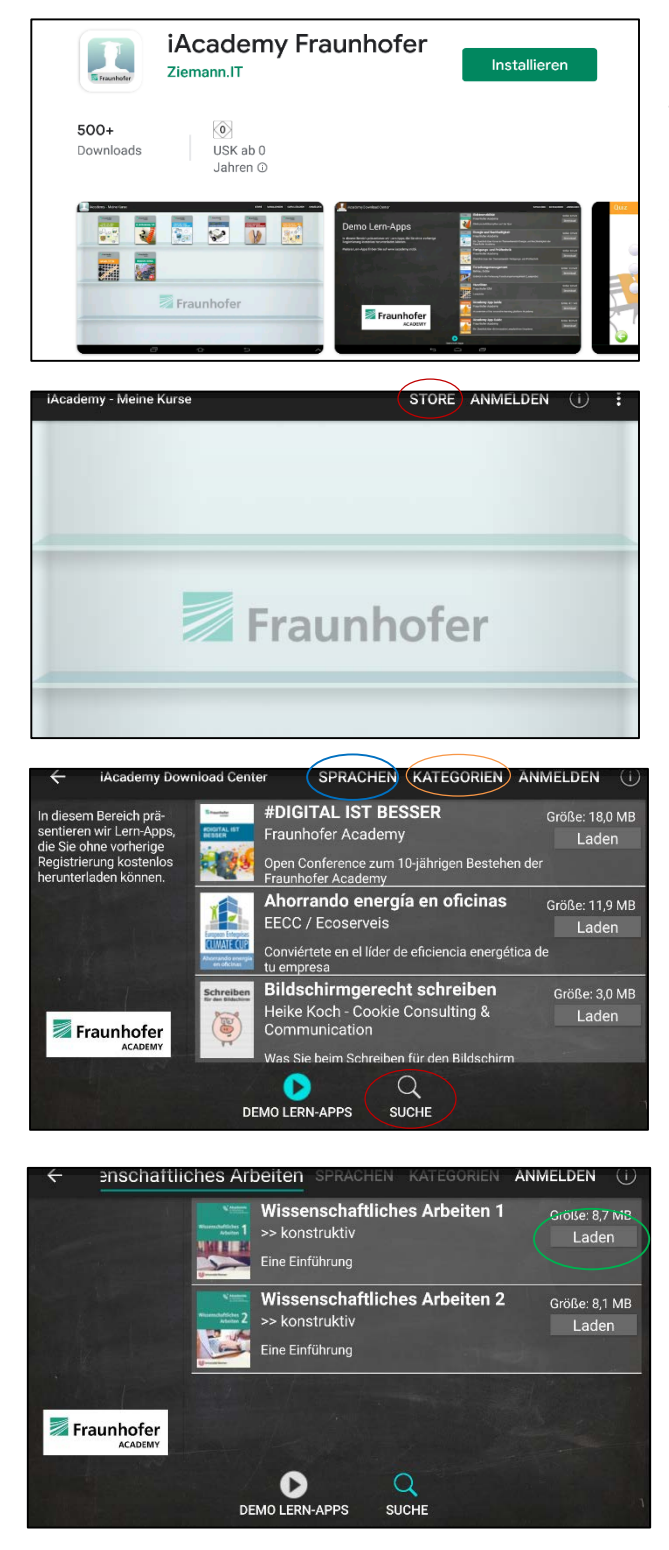

Suchen Sie in der Suchleiste Ihres App-Stores nach der App "iAcademy Fraunhofer". Installieren Sie diese App und öffnen sie diese auf Ihrem Endgerät.

Es erscheint ein leeres Regal. Unter Store können Sie jetzt Lerninhalte in dieses Regal laden.

Auf der Store-Seite können Sie sich nun die Lern-Apps nach Sprachen und/oder nach Kategorien sortiert anzeigen lassen. Mit der Lupe können Sie nach bestimmten Lern-Apps suchen.

Klicken Sie auf die Lupe und geben Sie in der Suchleiste z.B. "Wissenschaftliches Arbeiten" ein. Daraufhin öffnet sich dieses Fenster. Über "Laden" erscheint zunächst eine kurze Zusammenfassung der ausgewählten Lern-App und Sie müssen dann dort erneut auf "Laden" klicken.

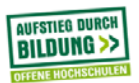

## >>konstruktiv

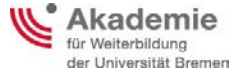

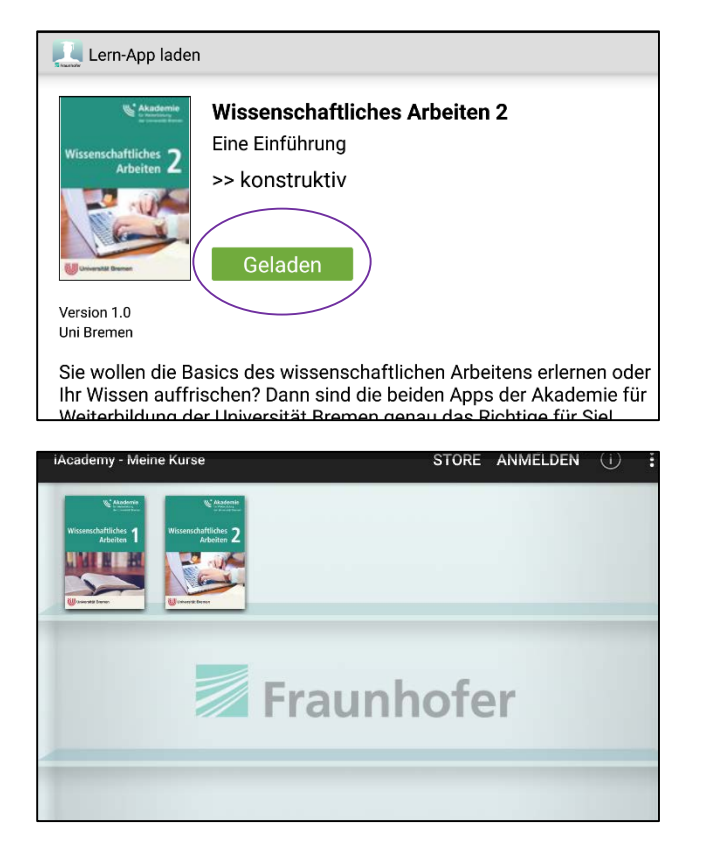

Hier wird Ihnen nun angezeigt, dass Ihre ausgewählte Lern-App heruntergeladen wurde.

Über die "Zurück"-Funktion Ihres Endgeräts kommen Sie wieder auf die Seite mit Ihrem Regal. Hier finden Sie nun Ihre heruntergeladenen Lern-Apps, die sich jeweils durch Anklicken öffnen lassen.

Viel Spaß!

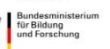